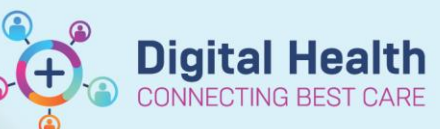

Digital Health Quick Reference Guide

# Medication Administration -Medication Administration Wizard (M

#### This Quick Reference Guide will explain how to:

Access and administer medications from the MAW. It also includes 2<sup>nd</sup> nurse witness details and acknowledging your patient's Blood Glucose Level (BGL), if required.

### Accessing the MAW

- 1. Open your patient's chart
  - Navigate to the MAR and check last doses given
  - Navigate to Allergies/Sensitivities in the Table of Contents (TOC)
  - Review any allergies and obtain verbal Positive Identification (PID) of your patient before you commence your medication round.
- 2. Click on the Medication Administration Navigation Toolbar
- 3. The MAW will now open

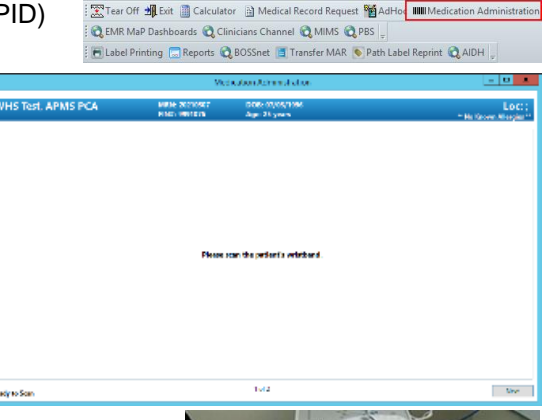

🎬 CareCompass 👫 Clinical Leader Organiser 🛓 Patient List 😂 Staff

 Scan the patient's EMR wristband by using the scanner attached to the WoW. This step is required to ensure Positive Patient Identification (PPID) is identified.

**NB:** This can be overridden only in the circumstance that a scanner is not available or if your patient is in a contact precautions room and requires isolation.

- 5. The MAW will open and show:
  - All Medication due in the next 80min
  - All PRN Medications
  - Any STAT Medications
  - Any overdue Medications
- 6. Click on the **Last Refresh** button, top right of the window to ensure all medications are up to date

|                                    |                                                                                           |                                                       |                                  |                                                                                                    | LIST REVEAL OF HOLD AEST                                                                                                    |
|------------------------------------|-------------------------------------------------------------------------------------------|-------------------------------------------------------|----------------------------------|----------------------------------------------------------------------------------------------------|----------------------------------------------------------------------------------------------------|
| estwhrho35, Noah                   | MR                                                                                        | MRN: 1684877<br>FINA: IPE14978083                     | DOB: 03/03/1998<br>Age: 23 years |                                                                                                    | Loc: R03; B0                                                                                                    |
|                                    |                                                                                           |                                                       | 33/05/2021 14:40/                | ALST - 11/05/2021 17:20 APST                                                                                                    | and particular second second sec |
| Scheduled<br>• Val (JOSCAR) 1558   | Mnemonic<br>paracitamid<br>paracitamid<br>paracitamid<br>tentanyi<br>Tentanyi<br>additive | racetamo' 300 mg oral tabi<br>0 1,000 MICROg + Sodium | letj<br>Chruinde 5,3% PCA        | Dealls<br>Deally and the second second | Result                                                                                                    |
| ady to Scan                        | 149                                                                                       | M99-1584177                                           | Medicati                         | 2 of 2<br>con Administration                                                                                                    | Back Sign<br>Last Refresh at 1600 AEST                                                                                                    |
| estwhrho35, Noah                   | MR                                                                                        | MRN: 1684877<br>FINP: IPE14978083                     | DOB: 03/03/1998<br>Age: 23 years |                                                                                                    | Loc: R03; B<br>Allergies Net Records                                                                                                    |
|                                    |                                                                                           |                                                       | 31/65/2021 14:46                 | 925T 31/85/2821 17:20 AEST                                                                                                    |                                                                                                    |
| Scheduled                          | Mnernonic                                                                                 |                                                       |                                  | Detaile                                                                                                    |                                                                                                    |
| ● ₩31,452,2021 1565<br>₩33Communus | peracetemol<br>paracetemol (po<br>fentary)<br>fentary)<br>fentary( (additie               | vscotamol 500 mg oral tab                             | skt)<br>I Chloride IL9% PCA      | Shimp Qui, Ali Balli, Okci, why, handland Han, and Yener, Yen dan 1974.<br>The provide standard benchmark particular to a test of a databasis.<br>In a set fact, menuganet 76, to baland standard and 7 for these, filosofie,                                                                                                    | Result                                                                                                    |

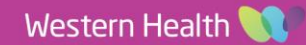

Medication Administration – Medication Administration Wizard (MAW)

## Administering from the MAW

- 1. Select the medications to be administered by clicking on the checkbox left of the scheduled date and time.
  - Tick appears next to the medication and line is now bold
  - Any decisions support alerts will display
  - Dose information will auto populate in **Results Column** 
    - 2. Click on the results column, the line will appear in red and the **MAW Charting** window will open
    - Review the complete order sentence in the banner
    - Complete additional charting
    - If required, complete details of 2<sup>nd</sup> nurse witness in 'Witnessed By' box for medications requiring 2 signatures
    - Click OK to Sign off the MAW Charting window
    - The MAW Charting window will close
- 3. Select the next medication to be administered and complete the same process

## N.B - For administering Regular and/or Supplemental Insulin:

As per Western Health Policy regular and/or supplemental Insulin (Sliding Scale) is administered via the MAW.

- Acknowledging your patient's BGL
  - If your patient has already had a BGL completed and documented in the EMR within the last 30 minutes it will auto populate in the Blood Glucose, Capillary – Non Lab field.
    - OR
  - $_{\odot}\,$  If your patient hasn't had a BGL completed within the last 30 mins, complete a BGL and document in the EMR.
- Complete insulin administration as per order

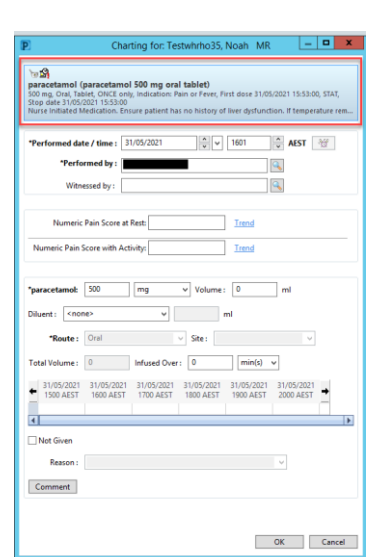

| Performed da                                                                                                    | te/time:                                                       | 1/05/2021                                                                      | <ul><li>•</li><li>•</li><l< th=""><th>1616</th><th>0</th><th>AEST</th></l<></ul> | 1616           | 0                                       | AEST                                  |
|----------------------------------------------------------------------------------------------------|----------------------------------------------------------------|--------------------------------------------------------------------------------|----------------------------------------------------------------------------------------------------|----------------|-----------------------------------------|---------------------------------------|
| "Perfe                                                                                                    | rmed by :                                                      |                                                                                |                                                                                                    |                | A                                       |                                       |
| Witn                                                                                                    | essed by:                                                      |                                                                                |                                                                                                    |                | 9                                       |                                       |
| No record of I                                                                                                    | ast document                                                   | ed administrati                                                                | en.                                                                                                    |                |                                         |                                       |
| Blood Glucose                                                                                                    | . Capillary - I                                                | ion Lab:                                                                       | North                                                                                                    |                |                                         |                                       |
| Acknowledg                                                                                                    | e Blood Giv                                                    | cose, Capillary                                                                | - Non Lab N                                                                                                    | lo Result four | din                                     | previous 30 minutes. Tren             |
| Bloc                                                                                                    | od Ketones - †                                                 | ion Lab:                                                                       |                                                                                                    | mm001,         | Tre                                     | nd                                    |
|                                                                                                    |                                                                |                                                                                |                                                                                                    |                |                                         |                                       |
|                                                                                                    |                                                                |                                                                                |                                                                                                    |                |                                         |                                       |
| 'insulin aspart:                                                                                                    | 2                                                              | unit(s)                                                                        | v Volume                                                                                                    | : 0            | ]                                       | ml                                    |
| 'insulin aspart:<br>Diluent :                                                                                                    | 2                                                              | unit(s)                                                                        | ✓ Volume                                                                                                    | : 0            |                                         | ml                                    |
| "insulin aspart:<br>Diluent : <a>no</a><br>"Route :                                                                                                    | 2<br>Subcutanes                                                | unit(s)<br>  v                                                                 | Volume                                                                                                    | t 🛛            |                                         | ml<br>v                               |
| "insulin aspart:<br>Difuent : <a>href="mailto:</a><br>*Route :<br>Reason :                                                                                                    | 2<br>Subcutanes<br>hyperglycar                                 | unit(s)                                                                        | v Volume                                                                                                    | : 0<br>ml      |                                         | mt<br>v                               |
| Tinsulin aspart:<br>Diluent : <a>rno</a><br>Route :<br>Reason :<br>Total Volume :                                                                                                    | 2<br>Subcutaneo<br>hyperglycae<br>0                            | iunit(s)                                                                       | Volume                                                                                                    | : 0            | <br>                                    | wi<br>v                               |
| Tinsulin aspart:<br>Diluent : <a href="https://www.insulin.asparts-commutation-commutation-commu<br>commutation-commutation-commutation-commutation-commutation-commutation-commutation-commutation-commutation-commutation-commutation-commutation-commutation-commutation-commutation-commutation-commutation-commutation-commutation-commut                                                                                                    | 2<br>Subcutaneo<br>hyperglycae<br>0<br>15/05/0021<br>1600 AEST |                                                                                | Volume Volume  Site:                                                                                                    | 2 0<br>ml      | N 2                                     | wi<br>▼<br>200.7021<br>•              |
| Tinsulin aspart:<br>Diluent :<br>Route :<br>Reason :<br>Total Volume :<br>↓ 100 ASST<br>↓                                                                                                    | 2<br>Subcutaneo<br>hyperglycae<br>0<br>Strotucoch<br>1600 AEST | Unit(s)                                                                        | Volume     Volume     Volume     v                                                                                                    | 1 0<br>ml      | 2 III                                   | wi<br>V<br>Transformer<br>Transformer |
| Tinsulin aspart:<br>Diluent : Knoi<br>*Route :<br>Reason :<br>Tetal Volume :<br>*<br>*<br>*<br>*<br>*<br>*<br>*<br>*<br>*<br>*<br>*<br>*<br>*<br>*<br>*<br>*<br>*<br>*<br>*                                                                                                    | 2<br>Subcutanes<br>hyperglycae<br>0<br>Strobuctor<br>1600 ABST | wnit(s)           v           mile           Infused Over           17200 AEST | Volume     Volume     Ster:     O     Store:     U     Store:     U                                                                                                    | 1 0<br>ml      | 2 I I I I I I I I I I I I I I I I I I I | ml<br>▼<br>205/2021<br>000.4257       |
| Tinsulin aspart:<br>Diluent: <noi<br>Reason :<br/>Total Volume:<br/>Studiescost<br/>Studiescost<br/>Studiescost<br/>Studiescost<br/>Studiescost<br/>Reason :<br/>Reason :<br/>Studiescost<br/>Studiescost<br/>Studi</noi<br> | 2<br>Subcutaneo<br>hyperglycae<br>0<br>15/05/0821<br>1600 AEST | unit(s)     unit(s)     v     Infused Over     St/95/2021     T720 AE5T        | Volume                                                                                                    | 1 0<br>ml      |                                         | mi<br>105/2021<br>00 AEST             |

Charting for: Testwhrho35, Noah MR = 🗖 🗙

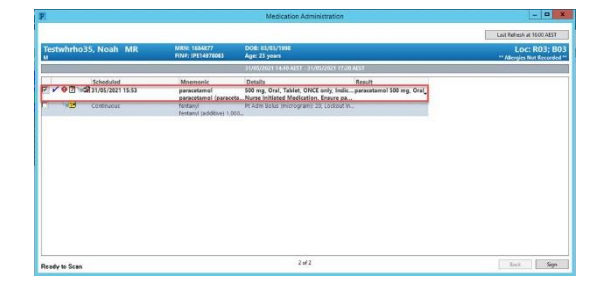

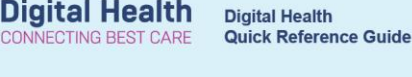

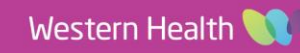

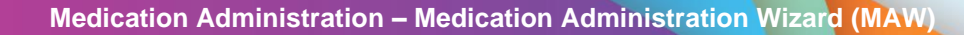

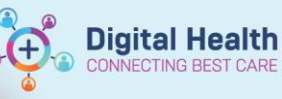

4. When all medications are administered **Sign** the **MAW** in the bottom right corner

|                                       |                                                                                             | - 0                                                                                                    |                                    |                                         |  |
|---------------------------------------|---------------------------------------------------------------------------------------------|----------------------------------------------------------------------------------------------------|------------------------------------|-----------------------------------------|--|
|                                       |                                                                                             |                                                                                                    |                                    | Last Refresh at 16:00 AEST              |  |
| estwhrho35, Noah MR                   | MRN: 1684877<br>FINI: IPE14978083                                                           | D08: 63/63/1998<br>Age: 23 years                                                                                                    |                                    | Loc: R03; B<br>** Altergies Not Records |  |
|                                       |                                                                                             | 31/05/2621 14/40 AEST - 81/05/2621 17:20                                                                                                 | ALSY                               |                                         |  |
| Scheduled<br>Continuous<br>Continuous | Mnemonic<br>paracetamol<br>paracetamol (paraceta<br>firitary)<br>fentary) (patitive) 1.000. | Details<br>50 mg, Grai, Tablet, ONCE only, Indic.<br>Nurse Initiated Medication. Ensure pa.<br>Pr Adm Biolus (microgram) 20. Lociout In. | Result<br>peracetamol 500 mg, Gral |                                         |  |
|                                       |                                                                                             |                                                                                                    |                                    |                                         |  |
|                                       |                                                                                             |                                                                                                    |                                    |                                         |  |
|                                       |                                                                                             |                                                                                                    |                                    |                                         |  |

- 5. The MAW will close.
- 6. All administered medications can be viewed in the MAR and MAR Summary

| Time View Scheduled                               | Medications<br>Scheduled                                                                                                    | 01/06/2021 12:00                      | 01/06/2021 08:00                      | 31/05/2021 18:00                      | 31/05/2021 16:11              | 31/05/2021 16:01 | Time View                                               | 1/06/2021<br>0000 - 2359 | 31/05/2021<br>0000 - 2359 | 30/05/2021<br>0000 - 2359 | 29/05/2021<br>0000 - 2359 | 28/05/2021<br>0000 - 2359 | 27/05/2021<br>0000 - 2359 | 26/05/2021<br>0000 - 2359 | 25/05/2021<br>0000 - 2359 | 24/05/2021<br>0000 - 2359 | 23/05/2021<br>0000 - 2359 | 22/05/2021<br>0000 - 2359 | 21/05/2021 |
|---------------------------------------------------|----------------------------------------------------------------------------------------------------|---------------------------------------|---------------------------------------|---------------------------------------|-------------------------------|------------------|---------------------------------------------------------|--------------------------|---------------------------|---------------------------|---------------------------|---------------------------|---------------------------|---------------------------|---------------------------|---------------------------|---------------------------|---------------------------|------------|
| Unscheduled                                       | ibuprofen (Nurofen)<br>200 mg, Oral, Tablet, TDS (with or after food),                                                                  | 200 mg<br>Not given within 5<br>days. | 200 mg<br>Not given within 5<br>days. | 200 mg<br>Not given within 5<br>days. |                               |                  | Scheduled                                               |                          |                           |                           |                           |                           |                           |                           |                           |                           |                           |                           |            |
| Continuous Infusions                              | First dose 31/05/2021 18:00:00<br>Take with or soon after food.<br>Ibuprofen                                                            |                                       |                                       |                                       |                               |                  | 200 mg, Oral, Tablet, TDS                               |                          |                           |                           |                           |                           |                           |                           |                           |                           |                           |                           |            |
| Future                                            | Numeric Pain Score with Activity<br>Numeric Pain Score at Rest                                                                          |                                       |                                       |                                       |                               |                  | dose 31/05/2021 16:00:00,                               |                          |                           |                           |                           |                           |                           |                           |                           |                           |                           |                           |            |
| Discontinued Unscheduled                          | fentanyi (additive) 1,000 MICROg                                                                                                    |                                       |                                       |                                       | Pending<br>Not given within 5 |                  | 310p date 01/00/2021 15                                 |                          |                           |                           | 1                         |                           | ); · · · · · ·            |                           |                           |                           |                           | 3                         |            |
| Discontinued PRN<br>Discontinued Continuous Infus | Sodium Chloride 0.9% PCA (MICROg) 100 mL<br>Pt Adm Bolus (microgram): 20, Lockout Interva<br>(min): 5, IV Infusion, Routine, First dose |                                       |                                       |                                       | aøys.                         |                  | ibuprofen (Nurofen)<br>200 mg. Oral. Tablet. TDS        | @0800                    | @1800                     |                           |                           |                           |                           |                           |                           |                           |                           |                           |            |
|                                                   | 11/05/2021 12:47:00, Rate: PCA<br>Administration Information<br>fentanyi                                                                |                                       |                                       |                                       |                               |                  | (with or after food), First<br>dose 31/05/2021 18:00:00 | @1200                    |                           |                           |                           |                           |                           |                           |                           |                           |                           |                           |            |
|                                                   | Sodium Chloride 0.9%<br>Discontinued Scheduled                                                                                          |                                       | _                                     | _                                     |                               |                  |                                                         | @1800                    |                           |                           |                           |                           |                           |                           |                           |                           |                           |                           |            |
|                                                   | 200 mg, Oral, Tablet, TDS (with or after food),<br>First dose 31/05/2021 16:00:00, Stop date                                            |                                       |                                       |                                       |                               |                  | paracetamol (paracetamol                                |                          |                           | 1                         |                           |                           | -                         |                           |                           |                           |                           | -                         |            |
|                                                   | ibuprofen<br>Numeric Pain Score with Activity                                                                                           |                                       |                                       | -                                     |                               |                  | 500 mg oral tablet)<br>500 mg, Oral, Tablet, ONCE       |                          | 500 mg @1601              |                           |                           |                           |                           |                           |                           |                           |                           |                           |            |
|                                                   | Numeric Pain Score at Rest<br>paracetamol (paracetamol 500 mg oral tablet<br>500 mg Oral Tablet, OKE opic Indications                   | 3                                     |                                       |                                       | _                             |                  | only, Indication: Pain or<br>Fever, First dose 31/05/2  |                          |                           |                           |                           |                           |                           |                           |                           |                           |                           |                           |            |
|                                                   | Pain or Fever, First dose 31/05/2021 15:53:00,<br>STAT, Stop date 31/05/2021 15:53:00<br>Numa initiated Medication, Enume patient b     |                                       |                                       |                                       |                               |                  | Continuous Infusions                                    |                          |                           |                           |                           |                           |                           |                           |                           |                           |                           |                           |            |
|                                                   | paracetamol<br>Numeric Pain Score at Rest                                                                                               |                                       |                                       |                                       |                               | 500 mg           | fentanyl (additive) 1,000                               |                          | CONT                      |                           |                           |                           |                           |                           |                           |                           |                           |                           |            |
|                                                   | Numeric Pain Score with Activity                                                                                                    |                                       |                                       |                                       |                               |                  | MICROg + Sodium<br>Chloride 0.9% PCA (MIC               |                          |                           |                           |                           |                           |                           |                           |                           |                           |                           |                           |            |
|                                                   |                                                                                                    |                                       |                                       |                                       |                               |                  | Pt Adm Bolus (microgram                                 |                          |                           |                           |                           |                           |                           |                           |                           |                           |                           |                           |            |